## 怎么通过手机银行激活交行信用卡呢?

手机银行激活交行信用卡

1首先使用手机浏览器访问交行手机官网wap.95559.com.cn

2然后进入手机银行普通用户登录

3按照页面提示输入卡号和查询密码及验证码,查询密码是你身份证号码的最后6位数

4登录成功后,进入激活与密码管理

5点击激活

6激活成功后还需要进行交易密码设置

7在回到首页,进入激活与密码管理

8输入你的家庭电话,你办卡是留的电话,校验码和交易密码,校验码是你卡背后签名栏的后三位数字

9输入成功后选择开通就完成了,你的信用卡就可以正常使用了

怎么修改交行手机银行信?怎么修改交行手机银行信息

去交行柜台修改手机银行信息。